## Errata Sheet for NCHRP Web-Only Document 235

## Quantifying the Influence of Geosynthetics on Pavement Performance

| Page No. | Original                                                                                                    | Corrected                                                                                                    |  |
|----------|----------------------------------------------------------------------------------------------------|----------------------------------------------------------------------------------------------------|--|
| C-3      | (Table C-2 footnote)<br><sup>a</sup> "Sheet stiffness corresponding to 2 percent tensile strain."                                                                                                    | <sup>a</sup> "Tensile sheet stiffness values are at 0.5% tensile strain for TX geogrid and at 2% tensile strain for BX geogrid."                                                                                                    |  |
| Q-1      | It can be observed from Figure Q-3 that the subgrade modulus has been increased from 5.0 ksi to 11.9 ksi with placing the geogrid at the bottom of the base course.                                                                                                    | It can be observed from Figure Q-3 that the subgrade modulus has been increased from 5.0 ksi to 13.1 ksi and base modulus has been increased from 20.0 ksi to 22.5 ksi with placing the geogrid at the bottom of the base course.                                                                                                    |  |
| Q-2      | Premeent M.E. Design with Geosynthetics       -       *         Geosynthetics Location       Pavemeent Structure         HMA Thickness (in)       12         Geogrid at the Botton       Base Thickness (in)         Geotextile at the Middle       Base Modulus (ksi)         Geotextile at the Bottom       Geosynthetic Sheet Stiffness (ksi)         Run Analysis       Exit | Conductive Geosynthetics Location       Pavement Structure         Geosynthetics Location       Pavement Structure         Base Course       10         Geogrid in the Middle of       Base Thickness (in)         Base Course       10         Geotextile at the Bottom of       Base Anisotropic Ratio         Base Course       0.35         Geotextile in the Middle of       Base Anisotropic Ratio         Base Course       0.35         Geotextile in the Middle of       Base Anisotropic Ratio         Base Course       0.35         Geotextile in the Middle of       Base Anisotropic Ratio         Base Course       0.35         Base Course       Subgrade Modulus (ksi)         Subgrade Modulus (ksi)       5         Subgrade Modulus (ksi)       5         Stude Course       Exit |  |

| Page No. | Original                                                                                                    | Corrected                                                                                                    |  |
|----------|----------------------------------------------------------------------------------------------------|----------------------------------------------------------------------------------------------------|--|
| Q-3      | Resultskit - Notepad       -       ×         File Edit Format View Help       Unreinforced Pavement Structure       .       .         1. Compressive strain at bottom of base:1711.82       .       .       .         2. Average strain in the base:1192.74       .       .       .       .         3. Tensile strain at bottom of HMA surface:553.56       .       .       .       .         With Geogrid at the Bottom       .       .       .       .       .       .       .       .       .       .       .       .       .       .       .       .       .       .       .       .       .       .       .       .       .       .       .       .       .       .       .       .       .       .       .       .       .       .       .       .       .       .       .       .       .       .       .       .       .       .       .       .       .       .       .       .       .       .       .       .       .       .       .       .       .       .       .       .       .       .       .       .       .       .       .       .       .       . | Results bt - Notepad         File Edit Format View Help         Unreinforced Pavement Structure         1. Compressive strain at bottom of base:1438.37         2. Average strain in the base:959.54         3. Tensile strain at bottom of HMA surface:501.54         With Geogrid at the Bottom         1. Compressive strain at bottom of base:838.91         2. Average strain in the base:927.10         3. Tensile strain at bottom of HMA surface:491.24         Subgrade modulus with unreinforced pavement structure:5.0(ksi)         Modified subgrade modulus:13.1(ksi)         Base modulus with unreinforced pavement structure:20.0(ksi)         Modified base modulus:22.5(ksi) |  |
| Q-3      | The "Results" file will then open up, as shown in Figure Q-6, which indicates that the subgrade modulus has been increased from 5.0 ksi to 5.5 ksi with a geogrid layer in the middle of the base course.                                                                                                    | The "Results" file will then open up, as shown in Figure Q-6, which indicates that the base modulus has been increased from 20.0 ksi to 20.8 ksi with a geogrid layer in the middle of the base course.                                                                                                    |  |

| Page No. | Original                                                                                                    | Corrected                                                                                                    |
|----------|----------------------------------------------------------------------------------------------------|----------------------------------------------------------------------------------------------------|
|          | Prevement M-E Design with Geosynthetics     -      ×                                                                                                    | Composite Geosynthetic-Basis Course Model                                                                                                    |
| Q-4      | O Geogrid at the Botton HMA Thickness (in) 4<br>Base Thickness (in) 10                                                                                                    | Geogrid at the Bottom of Base Course Base Thickness (in) 10                                                                                                    |
|          | Geogrid at the Middle     HMA Modulus (ksi)     300     Base Modulus (ksi)     20                                                                                                    | Geogrid in the Middle of Base Course     Base Modulus (ksi)     20                                                                                                    |
|          | Geotextile at the Bottom     Base Anisotropic Ratio     0.35     Geosynthetic Sheet Stiffness (ks)     30                                                                                                    | Geotextile at the Bottom of<br>Base Course     Base Anisotropic Ratio     0.35       Geosynthetic Sheet Stiffness (lb/in)     1200                                                                                                    |
|          | O Geotextile at the Middle     Subgrade Modulus (ksi)                                                                                                    | Geotextile in the Middle of Subgrade Modulus (ksi) 5                                                                                                    |
|          | Run Analysis Exit<br>Figure Q-5. Select "Geogrid in the Middle" and Input                                                                                                    | Run Analysis Exit<br>Figure Q-5. Select "Geogrid in the Middle" and Input                                                                                                    |
|          | Resultstst - Notepad       -       X         File Edit Format View Help       Unreinforced Pavement Structure       .         1. Compressive strain at bottom of base:1544.17       .       .         3. Tensile strain at bottom of HMA surface:508.68       .       . | Results.bt - Notepad         File Edit Format View Help         Unreinforced Pavement Structure         1. Compressive strain at bottom of base:1438.37         2. Average strain in the base:959.54         3. Tensile strain at bottom of HMA surface:501.54 |
| 0-5      | With Geogrid at the Middle<br>1. Compressive strain at bottom of base:1497.32<br>2. Average strain in the base:886.24<br>3. Tensile strain at bottom of HWA surface:494.93                                                                                              | With Geogrid at the Middle<br>1. Compressive strain at bottom of base:1514.24<br>2. Average strain in the base:855.71<br>3. Tensile strain at bottom of HMA surface:483.24                                                                                     |
| Q-3      | Base modulus with unreinforced pavement structure:20.0(ksi)<br>Modified base modulus:20.0(ksi)<br>Subgrade modulus with unreinforced pavement structure:5.0(ksi)<br>Modified subgrade modulus:5.5(ksi)                                                                  | Base modulus with unreinforced pavement structure:20.0(ksi)<br>Modified base modulus:20.8(ksi)<br>Subgrade modulus with unreinforced pavement structure:5.0(ksi)<br>Modified subgrade modulus:5.0(ksi)                                                         |
|          | Figure Q-6. Analysis Results for Example 2                                                                                                    | Figure Q-6. Analysis Results for Example 2                                                                                                    |

| Page No. | Original                                                                                                    |                                                              | Corrected                                                                                  |                                                                             |                                                                |                  |
|----------|----------------------------------------------------------------------------------------------------|--------------------------------------------------------------|--------------------------------------------------------------------------------------------|-----------------------------------------------------------------------------|----------------------------------------------------------------|------------------|
| Q-5      | As can been seen from the "Results" file (see Figure Q-9), the subgrade modulus has been increased from 5.0 ksi to 14.6 ksi when placing the geotextile layer at the bottom of the base course. |                                                              | As can been seen from th<br>subgrade modulus has be<br>when placing the geotext<br>course. | e "Results" file (see F<br>en increased from 5.0<br>ile layer at the bottom | Figure Q-9), the<br>ksi to 7.7 ksi<br>of the base              |                  |
|          | Pavement M-E Design with Geosynthetics                                                                                                    |                                                              | - 0 X                                                                                      | G Composite Georgethetic-Base Course Model                                  |                                                                |                  |
|          | Geosynthetics Location                                                                                                    | Pavement Structure                                           |                                                                                            | Geosynthetics Location                                                      | Pavement Structure                                             |                  |
|          | • Geogrid at the Botton                                                                                                    | HMA Thickness (in)                                           | 5                                                                                          | Geogrid at the Bottom of                                                    | HMA Thickness (in)                                             | 5                |
|          | • Geogrid at the Middle                                                                                                    | Base Thickness (in)<br>HMA Modulus (ksi)                     | 300                                                                                        | Geogrid in the Middle of<br>Base Course                                     | Base Thickness (in)<br>HMA Modulus (ksi)                       | 300              |
|          |                                                                                                    | Base Modulus (ksi)                                           | 20                                                                                         |                                                                             | Base Modulus (ksi)                                             | 20               |
|          | Geotextile at the Bottom                                                                                                    | Base Anisotropic Ratio                                       | 0.35                                                                                       | Geotextile at the Bottom of<br>Base Course                                  | Base Anisotropic Ratio                                         | 0.35             |
| Q-6      | O Geotextile at the Middle                                                                                                    | Geosynthetic Sheet Stiffness (ksi)<br>Subgrade Modulus (ksi) | 30<br>5                                                                                    | Geotextile in the Middle of<br>Base Course                                  | Geosynthetic Sheet Stiffness (lb/in)<br>Subgrade Modulus (ksi) | 1200           5 |
|          | Run Analysis                                                                                                    | Exit                                                         |                                                                                            | Run Analysis                                                                | Exit                                                           |                  |
|          | Figure Q-8. Select "(<br>M                                                                                                    | Geotextile at the Bott<br>aterial Properties                 | om" and Input                                                                              | Figure Q-8. Select "C<br>Ma                                                 | Geotextile at the Bott<br>aterial Properties                   | tom" and Input   |

| Page No. | Original                                                                                                    | Corrected                                                                                                    |  |
|----------|----------------------------------------------------------------------------------------------------|----------------------------------------------------------------------------------------------------|--|
| Q-7      | Resultsst - Notepad       -       ×         File Edit Format View Help       Unreinforced Pavement Structure       .       .         1. Compressive strain at bottom of base:1083.07       .       .       .         2. Average strain in the base:685.97       .       .       .       .         3. Tensile strain at bottom of HMA surface:410.45       .       .       .       .       .       .       .       .       .       .       .       .       .       .       .       .       .       .       .       .       .       .       .       .       .       .       .       .       .       .       .       .       .       .       .       .       .       .       .       .       .       .       .       .       .       .       .       .       .       .       .       .       .       .       .       .       .       .       .       .       .       .       .       .       .       .       .       .       .       .       .       .       .       .       .       .       .       .       .       .       .       .       .       .       .       . </th <th>File Edit Format View Help         Unreinforced Pavement Structure         1. Compressive strain at bottom of base:991.82         2. Average strain in the base:662.63         3. Tensile strain at bottom of HMA surface:416.53         With Geotextile at the Bottom         1. Compressive strain at bottom of base:508.09         2. Average strain in the base:776.47         3. Tensile strain at bottom of HMA surface:430.38         Subgrade modulus with unreinforced pavement structure:5.0(ksi)         Modified subgrade modulus:7.7(ksi)         Base modulus with unreinforced pavement structure:20.0(ksi)         Modified base modulus:20.0(ksi)</th> | File Edit Format View Help         Unreinforced Pavement Structure         1. Compressive strain at bottom of base:991.82         2. Average strain in the base:662.63         3. Tensile strain at bottom of HMA surface:416.53         With Geotextile at the Bottom         1. Compressive strain at bottom of base:508.09         2. Average strain in the base:776.47         3. Tensile strain at bottom of HMA surface:430.38         Subgrade modulus with unreinforced pavement structure:5.0(ksi)         Modified subgrade modulus:7.7(ksi)         Base modulus with unreinforced pavement structure:20.0(ksi)         Modified base modulus:20.0(ksi) |  |
| Q-7      | As shown in Figure Q-12, the "Results" file indicates that placing a geotextile layer in the middle of the base course in fact decreases the modulus of the base course from 30.0 ksi to 27.0 ksi.                                                                                                    | As shown in Figure Q-12, the "Results" file indicates that placing<br>a geotextile layer in the middle of the base course in fact<br>decreases the modulus of the base course from 40.0 ksi to 26.2<br>ksi.                                                                                                    |  |

| Page No. | Original                                                                                                    | Corrected                                                                                                    |
|----------|----------------------------------------------------------------------------------------------------|----------------------------------------------------------------------------------------------------|
|          | 静 Pavement M-E Design with Georynthetics - ロ X                                                                                                    | Composite Grosysthetic-Base Course Model                                                                                                    |
| Q-8      | Geosynthetics Location Pavement Structure<br>HMA Thickness (in) 4 Geogrid at the Botton                                                                                         | Geosynthetics Location Pavement Structure<br>Geogrid at the Bottom of<br>Pare Thickness (in) 4                                                                                  |
|          | Geogrid at the Middle     Base Thickness (in)     9       Base Modulus (ksi)     300       Base Modulus (ksi)     30                                                            | Geogrid in the Middle of<br>Base Course     HMA Modulus (ksi)     300       Base Course     Base Modulus (ksi)     40                                                           |
|          | O Geotextile at the Bottom Base Anisotropic Ratio 0.35                                                                                                    | Geotextile at the Bottom of Base Anisotropic Ratio                                                                                                    |
|          | Geosynthetic Sheet Stiffness (ksi)     30             Geotextile at the Middle          Subgrade Modulus (ksi)            5                                                     | Geosynthetic Sheet Stiffness (lb/in) 1200<br>Geosynthetic Sheet Stiffness (lb/in) 5<br>Base Course 5                                                                            |
|          | Run Analysis Exit                                                                                                    | Run Analysis Exit                                                                                                    |
|          | Figure Q-11. Select "Geotextile in the Middle" and Input<br>Material Properties                                                                                                 | Figure Q-11. Select "Geotextile in the Middle" and Input<br>Material Properties                                                                                                 |
|          | Results.txt - Notepad     -      X      File Edit Format View Help                                                                                                    | Results.but - Notepad                                                                                                    |
| Q-9      | Unreinforced Pavement Structure<br>1. Compressive strain at bottom of base:1659.46<br>2. Average strain in the base:781.50<br>3. Tensile strain at bottom of HMA surface:452.02 | Unreinforced Pavement Structure<br>1. Compressive strain at bottom of base:1490.94<br>2. Average strain in the base:604.16<br>3. Tensile strain at bottom of HMA surface:362.33 |
|          | With Geotextile at the Middle<br>1. Compressive strain at bottom of base:1591.40<br>2. Average strain in the base:895.61<br>3. Tensile strain at bottom of HMA surface:528.65   | With Geotextile at the Middle<br>1. Compressive strain at bottom of base:1290.59<br>2. Average strain in the base:588.96<br>3. Tensile strain at bottom of HMA surface:528.62   |
|          | Base modulus with unreinforced pavement structure:30.0(ksi)<br>Modified base modulus:27.0(ksi)                                                                                  | Base modulus with unreinforced pavement structure:40.0(ksi)<br>Modified base modulus:26.2(ksi)                                                                                  |
|          | Figure Q-12. Analysis Results for Example 4                                                                                                    | Figure Q-12. Analysis Results for Example 4                                                                                                    |